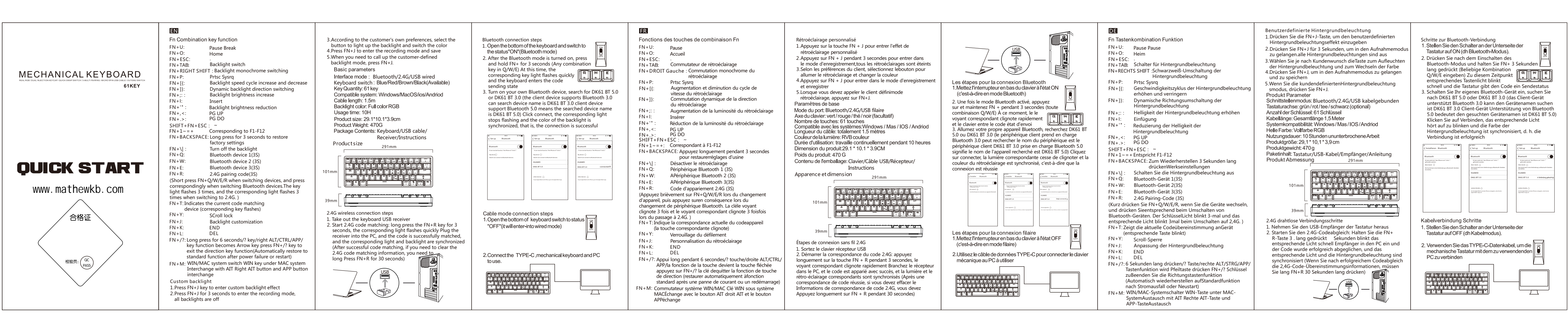

## IT Retroilluminazione personalizzata JA 1.Premi i tasti FN + J per selezionare la Fn組合せキー機能: Passaggi per la connessione Bluetooth Funzioni di combinazione di tasti FN 4.FN + Jを押して録音モードに入り nalizzazioneInserisci l'effetto di retroilluminazion FN+U: Pause Break FN+U: Pausa Pausa 1. Portare l'interruttore nella parte inferiore della 5.お客様定義のバックライトモート 2.Premi FN + J per 3 secondi per accedere alla modalità di registrazionetutte le retroilluminazione sono spente FN+O: Home 場合は、FN + Jを押します。 FN+O: Casa tastiera in stato ON (ovvero, modalità Bluetooth) FN+ESC FN+ESC: 2. Dopo aver acceso il, premere Modalità Bluetooth Popo aver acceso II, Post e tieni premuto FN + 3 secondi premuto a Isu-5 (qualsiasi combinazione Inserisci D/W/E) 基本的なパラメータ 3.A seconda delle esigenze del cliente, selezionare il pulsante FN+TAB: バックライトスイッチ FN+TAB: Interruttore di retroilluminazione インターフェースモード:Bluetoo da illuminarela retroilluminazione e per cambiare il colore FN+右SHIFT: バックライトモノクロスイッチング FN+RECHTS SHIFT :Commutazione monocromatica della 4.Premi FN + J per accedere alla modalità di acquisizionee FN+P: Prtsc Sysrq キーボードシャフト:緑/赤/茶/ retroilluminazione risparmia バックライトの速度サイクルの増減 キーの数:61キー FN+P: Prtsc Sysrq FN+[{: 5.Se vuoi la retroilluminazione personalizzatas, premere FN + 動的バックライト方向切り替え FN+1): ワイヤー長: 全長1.5メートル FN+[{: Ciclo di velocità della retroilluminazioneaumentare apidamente e la tastiera dà al codice uno stato di invio Parametri di Base 3. Accendi il tuo dispositivo bluetooth, cerca secondo FN+.. バックライトの明るさが増す e diminuire システム互換性:Windows/Ma Modalità interfaccia: Bluetooth / 2 4G / USB cablato FN+]}: Cambio di direzione dinamico delRetroilluminazione DK61 BT 5.0 o DK61 BT 3.0 (il dispositivo client supporta FN+1: Insert 明るい色:フルカラーRGB Asse tastiera: verde / rosso / tè / nero (opzionale) bluetooth 3.0 può cercare il nome del dispositivo è il バックライトの明るさの低下 Aumenta la luminosità della retroilluminazione FN+;: Numero di chiavi: 61 chiavi 使用時間:10時間の連続作業 dispositivo client DK61 BT 3.0 che supporta il bluetooth? FN+.<: PG UP PG DO EN+I: inserimento Lunghezza del cavo: lunghezza totale 1.5 metri 製品サイズ: 29.1\*10.1\*3.9CM gnifica che il nome del dispositivo che stai cercando FN+'': Ridurre la luminosità delRetroilluminazione FN+.>: è DK61 BT 5.0) Fare clic su Connetti, la luce appropriata Compatibilità di sistema: Windows/Mas/IOS/Andriod SHIFT+FN+ESC : 製品重量:470a FN+,<: PG UP FN+.>: PG DO Colore chiaro full color RGB smette di lampeggiare e il colore del La retroilluminazione FN+1~=+ F1-F12に対応 パッケージ内容:キーボード/データ Tempo di utilizzo: 10 ore di lavoro contin FN+BACKSPACE: 設定を復元するには、3秒間長押しします è sincronizzata, i. H. il La connessione è riuscita 説明書 SHIFT+FN+ESC : Dimensioni del prodotto: 29,1 \* 10,1 \* 3,9 cm バックライトをオフにします FN+1~=+ Corrisponde a F1-F12 外形寸法 Peso del prodotto: 470 g FN+O: Bluetoothデバイス1(3秒) FN+BACKSPACE: 3 secondi per ripristinarepremere le Contenuto della confezione: Tastiera/cavo USB/ricevitore/ Bluetoothデバイス2(3秒) FN+W: impostazioni di fabbrica Dimensioni manuale <sup>291mm</sup> FN+E: Bluetoothデバイス3(3秒) FN+\|: Spegni la retroilluminazione FN+R. 2.4Gコードペアリング(3秒) FN+Q: Dispositivo Bluetooth 1 (3S) (デパイスを切り替えるときはFN + Q / W / E / Rを短く押し、 Bluetoothデパイスを切り替えるときはそれに応じて押します。2.40 FN+W: Dispositivo Bluetooth 2 (3S) FN+E: Dispositivo Bluetooth 3 (3S) に切り替えると、キーライトが3回点滅し、対応するライトが3回点 FN+R: Codice di accoppiamento 2.4G (3S) <u>\_\_\_\_</u> 滅します。 ) (Premere brevemente FN + Q / W / E / R quando si cambia ノ。 現在のコードマッチングデバイスにプロンプトを表示 EN+T: 39mm L **L\_\_\_**\_\_\_\_ dispositivo e premere di conseguenza guando si passa します(対応するキーが点滅します) dadispositivi Bluetooth. La luce del tasto lampeggia 3 volte e FN+Y: 2.4Gワイヤレス接続手順 SCroll lock questola luce corrispondente lampeggia 3 volte guando si FN+J バックライトのカスタマイズ H-----1.キーボードのUSBレシーバーを取り passa a 2.4G.) FN+K: 2. 2.4Gコードマッチングを開始します END FN+T: Visualizza il dispositivo di corrispondenza del codice Passaggi per la connessione wireless 2.4G FN+L corrente(il tasto corrispondente lampeggia) しすると、対応するライトがすばや . Estrarre il ricevitore USB della tastiera Passaggi di connessione cablata 6秒間長押し/?キー/右AIT / CTRI / APP /キー機能は FN+Y: Blocco scorrimento FN + /? をPCに接続すると、コードが正常 2 Avvia la corrispondenza del codice 24G<sup>-</sup> tieni premuto il 1 Portare l'interruttore nella parte inferiore della 矢印キーでFN + /?キーを押して、方向キー機能を終 了します。(停電後または再起動後、自動的に標準機 isto FN + Tasto R 3. lunghi secondi i lampeggi ricevitore とバックライトが同期されます(コ FN+J: Regolazione della retroilluminazione tastiera in stato OFF (ovvero modalità cablata) 2. Utilizzare il cavo dati TYPE-C per collegare la tastiera 2.4Gコードマッチング情報をク FN+K: END di luce corrispondente rapidamente nel PC e il codice è 能に復元します) stato abbinato con successo e questo la luce e la に行う必要がありますFN + Rを30種 meccanica al PC da utilizzare EN+L DEL FN+M: MACシステムでのWIN / MACシステムスイッチWINキ retroilluminazione appropriate sono accese sincronizzat EN + /?: Premi /? per 6 secondi Tasto / ALT destro / CTRL / APP / -AITとの交換右AITボタンとAPPボタンの交換 se dopo la sincronizzazione del codice riuscita le La funzione chiave è premere il tasto freccia FN + /? バックライトをカスタマイズ informazioni sulla conformità al codice 2.4G, devon chiaveper terminare la funzione dei tasti direzionali premere a lungo FN + R per 30 secondi) 1.FN + Jキーを押して、カスタムバックライト効果を入力します (Ripristina automaticamente la funzione standarddop 2.FN + Jを3秒間押して記録モードに入り、すべてのバックライト un'interruzione di corrente o un riavvio) FN+M: WIN / MAC switch di sistema Tasto WIN sotto がオフになります MACScambio di sistema con AIT Tasto destro AIT 3.お客様の好みに応じて、ボタンを選択してバックライトを点灯し、 eScambio pulsante APP 色を切り替えます

| り、保存します<br><sup>*</sup> を呼び出す必要がある                                                                    | Bluetooth連接順序<br>1.キーボードの下部にあるスイッチをオン状<br>熊(つまり、Bluetoothモード)にします。                                                                                                    | 7                                                                                           |
|----------------------------------------------------------------------------------------------------|----------------------------------------------------------------------------------------------------|---------------------------------------------------------------------------------------------|
| oth / 2.4G / USB有線<br>黒(オプション)                                                                        | 2. Bluetoothモードがオンになったら、FN +を3秒間<br>押し続けます(Q/W/Eの任意の組み合わせキー)<br>現時点では、ボタンを押すと、ライトがす<br>ばやく点滅します。つまり、キーボードが                                                                                                    | j<br>E                                                                                      |
| s/IOS/Andriod                                                                                         | 3.独自のBluetoothデバイスを開き、DK61 BT5.0またはを検<br>ます。DK61 BT 3.0 (クライアントデバイスはBluetooth3<br>サポートしています。検索されたデバイス名はDK61BT3.0<br>イアントデバイスサポートです5.0 Bluetoothは、検索され<br>バイス名がDK61 BT 5.0 )ポイントであることを意味しま<br>続下クリックすると、対応するライトの点域が停止し、/                                                                                                    | 家し<br>3.0を<br>0クた<br>リッ                                                                     |
| マライン/受信デバイス/                                                                                          | 「「」」<br>ライトの色が同期されます。つまり、接続が成功します。<br>「 「 「 「 「 」 「 」 「 」 「 」 「 」 「 」 「 」 「 」 「 」 「 」 「 」 「 」 「 」 「 」 「 」 」 「 」 」 「 」                                                                                                    |                                                                                             |
|                                                                                                    | $(\psi)7\pi T T_{h-1} + \pi - \lambda$<br>$T_{h-1} + \pi - \lambda$<br>$T_{$ | •                                                                                           |
|                                                                                                    | HUMBEL    HUMBEL      Decisition    Decisition      Becommon Color    Decisition      Becommon Color    Decisition                                                                                                    | - 0                                                                                         |
|                                                                                                    |                                                                                                    |                                                                                             |
| 出します<br>、FN+ Rキーを3秒間長押<br>く点滅します。レシーバー<br>に照合され、対応するライト<br>ードマッチングが成功した後、<br>する必要がある場合は、頻繁<br>少聞押します) | <b>有線連接順序</b><br>1.キーボードの下部にあるスイッチをオフの状態<br>(つまり、有線モード)にします。<br>2. TYPE-Cデータケーブルを使用して、メカニカルキ<br>ードをPCに接続して使用します                                                                                                    | 0<br>0<br>0<br>0<br>0<br>0<br>0<br>0<br>0<br>0<br>0<br>0<br>0<br>0<br>0<br>0<br>0<br>0<br>0 |
|                                                                                                    |                                                                                                    |                                                                                             |

| Fn组合键功的<br>FN+U:<br>FN+O:<br>FN+ESC: | Pause Break<br>Home            |
|--------------------------------------|--------------------------------|
| FN+U:<br>FN+O:<br>FN+ESC:            | Pause Break<br>Home            |
| FN+O:<br>FN+ESC:                     | Home                           |
| FN+ESC:                              |                                |
| ENL TAD.                             |                                |
| FIN + TAD.                           | 背光切换                           |
| FN+右SHIFT:                           | 背光甲色切换                         |
| FN+P:                                | Prtsc Sysrq                    |
| FN+[{:                               | 背光速度循环加减                       |
| FN+]}:                               | 动态背光万问切换                       |
| FN+;::                               | 育光亮度加<br>•                     |
| FN+I:                                | Insert                         |
| FN+'":                               | 背光亮度减                          |
| FN+,<:                               | PGUP                           |
|                                      | PG DO                          |
|                                      |                                |
|                                      | Ŋ№F1-F12<br>〒、ビセ250株有山口沿業      |
|                                      | C. 大攷3秒恢复山)以直<br>学问悲业          |
|                                      | 大闪月元<br>莜牙沿冬1(长垵3孙丽对)          |
| EN 1 M/                              | 蓝才设备1(区按3秒能划)<br>蓝石设备2(长按3秒配对) |
|                                      |                                |
| FIN+E:                               |                                |
|                                      |                                |
| (设备切换时起                              | 按FN+Q/W/E/R即可,切换监牙设备时对应按       |
| 键灯光闪烁3次指                             | 旨示,切换到2.4G时对应灯光闪烁3次。)          |
| FN+I:                                | 提示当前对码设备(对应键闪烁)                |
| FN+Y:                                | SCroll lock                    |
| FN+J:                                | 背光自定义                          |
| FN+K:                                | END                            |
| FN+L:                                |                                |
| FN+/?:                               | 长按6秒/?键/石ALI/CIRL/APP/按键功能变    |
|                                      | 方向键按FN+/?键即退出方向键功能             |
|                                      | (断电或者重启自动恢复到标准功能)              |
| FN+M:                                | WIN/MAC系统切换 MAC系统下WIN键         |
|                                      | 与AIT互换 右AIT键与APP键互换            |
| 自定义灯光                                |                                |
| 1 按FN+J键                             | 进入自定义背光灯效                      |

3 根据客户自己喜好,选择按键点亮背光和切换颜色

| 4 按FN+J键进入录制模式保存                                                                                                | 蓝牙连接步骤                                                                                                    |
|----------------------------------------------------------------------------------------------------|----------------------------------------------------------------------------------------------------|
| 5 需要调出客户自定义的背光模式时,按FN+J即可                                                                                       | 将键盘底部开关拨至ON状态(即<br>蓝牙模式)                                                                                                    |
| 基本参数<br><sup>按口描式,嵌开/2 4G/USB有线。灯光碗色,全彩BGB</sup>                                                                | 蓝牙模式开启后,长按3秒FN+(<br>Q/W/E中任意一个组合键)此时                                                                                                    |
| 键盘轴体:青/红/茶/黑(可挑选)使用时间:10小时连续工作                                                                                  | 应按键灯光快速闪烁即键盘进入2                                                                                                    |
| 按键数量:61键 产品尺寸:29.1*10.1*3.9CM<br>线材长度:总长1.5米 产品重量:470g<br>系统兼容:Windows/Mas/IO 包装内容:键盘/数据线/接收<br>S/Andriod 器/说明书 | 3    DK61 BT 3.0 (客户设备支持3.0)<br>搜索到的设备名称为DK61 BT 3.1      5.0篮牙即搜索到的设备名称为DK61 BT 3.1                                                                                                    |
| 外形尺寸<br>                                                                                                    |                                                                                                    |
|                                                                                                    | BF    EF      G19980 () 'Lor () hour, '    Month ()      Marcal ()    Month ()      Marcal ()    Month ()      Marcal ()    Month ()      Marcal ()    Month ()      Marcal ()    Month ()      Marcal ()    Marcal ()      Marcal ()    Marcal ()      Marcal ()    Marcal ()      Marcal ()    Marcal () |
| 9mm                                                                                                    |                                                                                                    |
| 2.4G无线连接步骤                                                                                                    | 有线连接步骤                                                                                                    |
| 1 将键盘USB接收器取出                                                                                                   | 将键盘底部开关拨至OFF状态(即<br>有线模式)                                                                                                    |
| 2 启动2.4G对码:长按3秒FN+R键对应灯光快速闪烁<br>将接收器插入PC端,对码成功对应灯光与背光同步<br>(对码成功后如果需要清除2.4G对码信息则需要常<br>按FN+R 30秒钟)              | 2 用TYPE-C数据线将机械键盘与PC                                                                                                    |
|                                                                                                    |                                                                                                    |

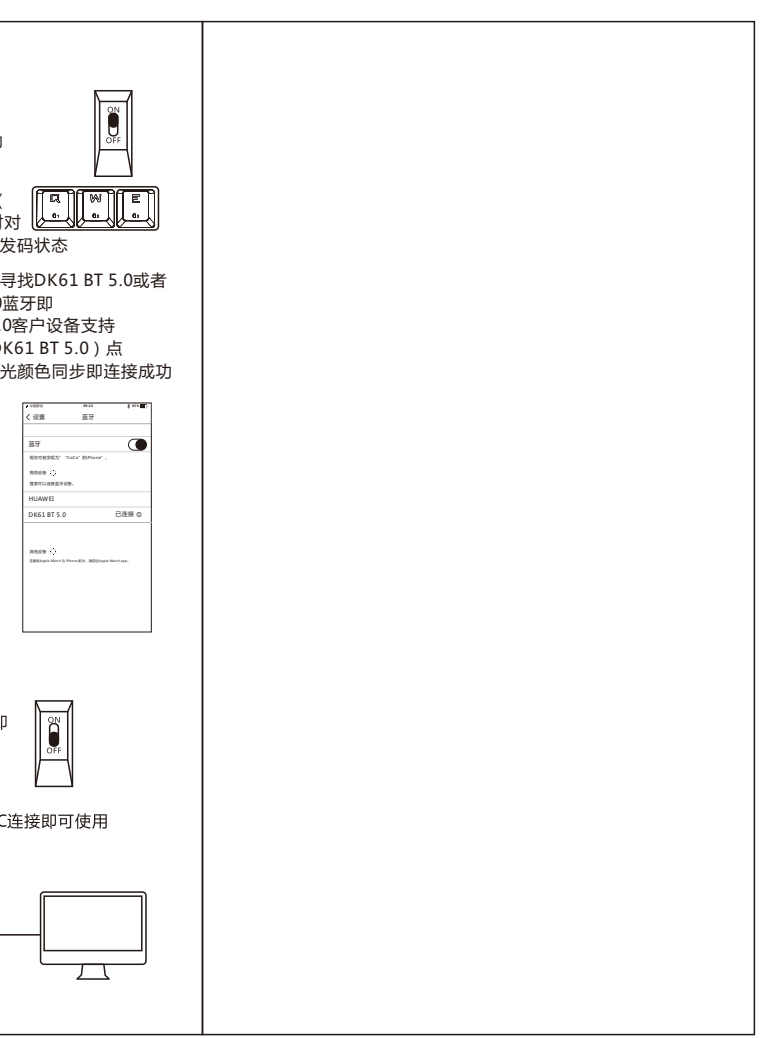